#### STATEWIDE INDUSTRIAL GENERAL PERMIT

DISCHARGER'S GUIDE TO THE STORM WATER MULTIPLE APPLICATION AND REPORT TRACKING SYSTEM (SMARTS) DATABASE

# NOTICE OF TERMINATION

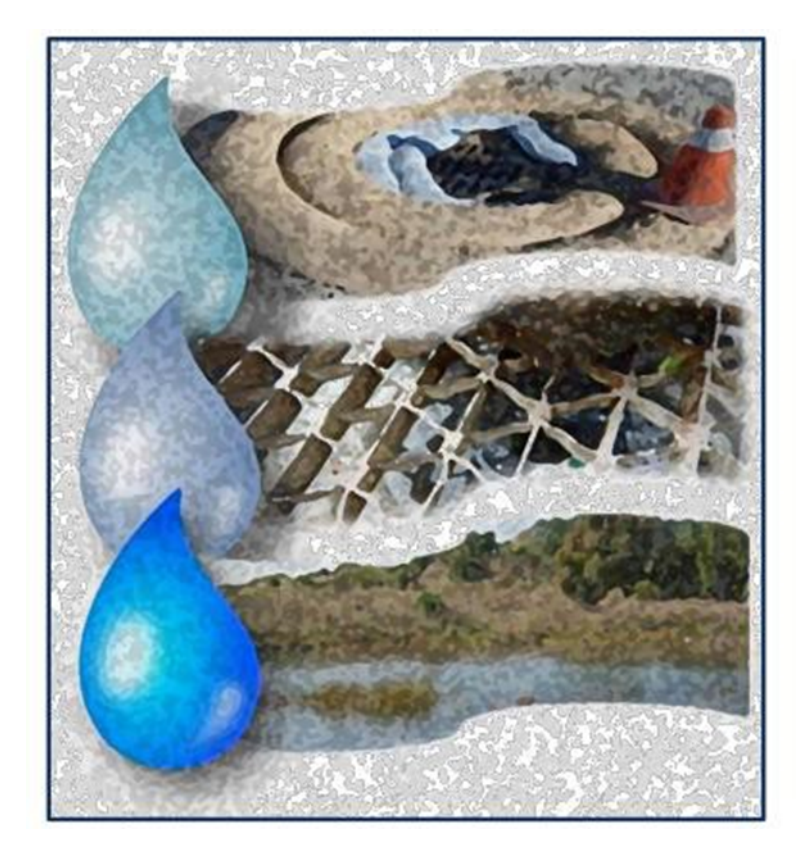

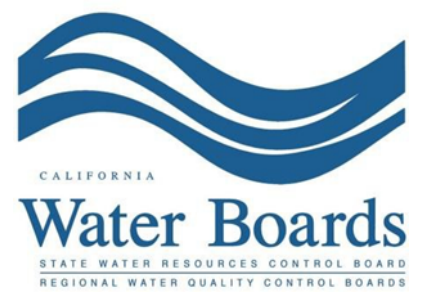

Last Revised: February 2024

## Stormwater Industrial General Permit Notice of Termination (NOT):

Dischargers with an active Waste Discharge Identification Number or No Exposure Certification ID Number shall request termination of coverage under the Industrial General Permit when:

(a) the operation of the facility has been transferred to another entity,

(b) the facility has ceased operations, completed closure activities, and removed all industrial related pollutants, or

(c) the facility's operations have changed and are no longer subject to the Industrial General Permit.

Prior to submitting a NOT, the Discharger must complete and submit all outstanding reports. Until a valid NOT is processed by the Regional Water Quality Control Board (Regional Water Board), the Discharger remains responsible for compliance with the Industrial General Permit and payment of accrued annual fees.

A NOT may only be certified by the Legally Responsible Person (LRP) or Duly Authorized Representative (DAR) for the Facility. A Data Entry Person (DEP) may fill out the Notice of Termination but does not have authority to certify it.

1. Log into <u>SMARTS</u> (https://smarts.waterboards.ca.gov)

Browser Requirements: SMARTS best works with Google Chrome or Microsoft Edge. Use of other browsers may cause unexpected errors

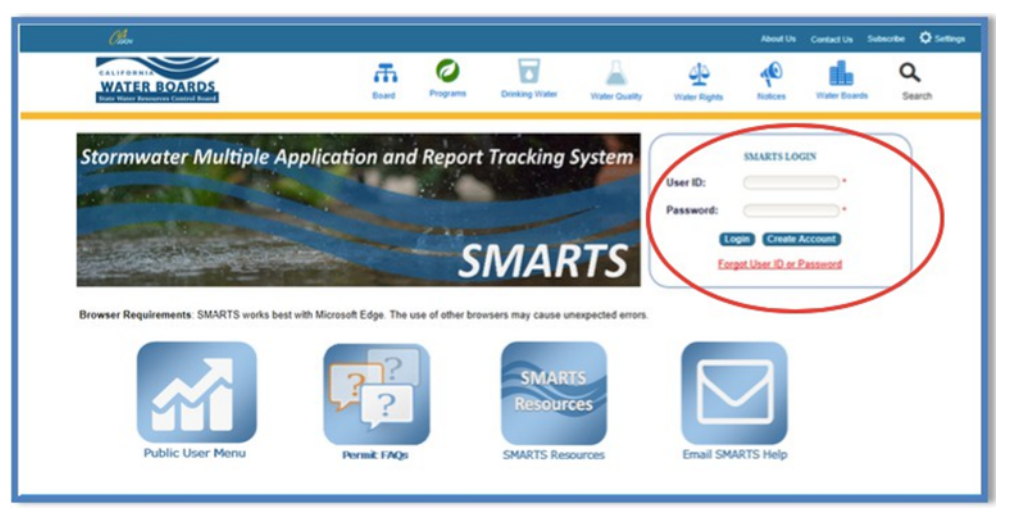

Notice of Termination Guidance Last Revision: February 2024

### 2. Select Active Applications

From the main menu, select "Active Applications"

| Stormwa           | nter Multiple Application and Report Tracking System                                                                                                    | Callerpa Enternet Cov Q You are logged in as Solvator Chaparto, if this account does not belong to you, please log out.                                                                                                    |
|-------------------|----------------------------------------------------------------------------------------------------|----------------------------------------------------------------------------------------------------|
| Start a New Appli | Cation Cation File Reports                                                                                                    | Account Management Document Ready for Certification                                                                                                    |
|                   | Pending Applications                                                                                                    | Submitted Applications                                                                                                    |
|                   | View and continue applications that are in progress or have been returned.                                                                                                    | Manage active and terminated applications processed by the State Water Board.<br>(Submit a Change of Information, amend a Stormwater Pollution Prevention Plan, convert to a No<br>Exposure Certification, view inspections and reports, etc.) |
|                   | Documents Ready for Certification                                                                                                    | File Reports                                                                                                    |
|                   | For the Legally Responsible Person and Duly Authorized Representative(s):<br>View, certify, and submit documents to the State Water Board.                                                                                          | View previously submitted reports and submit new reports to ensure permit compliance.                                                                                                    |
|                   | Account Management                                                                                                    | Recertify Existing Application                                                                                                    |
|                   | Perform administrative tasks associated with your account.<br>(Update organization info, manage Legally Responsible Person, manage linked users, manage<br>Compliance Groups, we outstanding invoices, self-certity as a QSD, etc.) | Recertify an annual No Exposure Certification or coverage under a reissued General<br>Permit.                                                                                                    |
|                   | © 2022 State of California. Co                                                                                                    | nditions of Use Privacy Policy                                                                                                    |

#### 3. Select WDID/App ID

Identify and select the "WDID/ Application ID" number to open the application.

|   | Stormwate                       | er Multiple Applicat | ion and Report     | Tracking Syster       | m Water Boards                                           | CalEPA<br>Galterna Environmental<br>Protection Agency | <u>Q</u> | You are logged in as Salvador Chaparro. If this<br>account does not belong to you, please log out. |                |                     |
|---|---------------------------------|----------------------|--------------------|-----------------------|----------------------------------------------------------|-------------------------------------------------------|----------|----------------------------------------------------------------------------------------------------|----------------|---------------------|
|   | Start a New Applicat            | ion - Active         | Applications       | File Report           | \$                                                       | Account Management                                    | R        | ecertify Existing Applications                                                                     | Documents Read | y for Certification |
| 1 | Aain Menu > Active Applications |                      |                    |                       |                                                          |                                                       |          |                                                                                                    |                |                     |
|   | /iew Terminated R               | ecords               |                    |                       |                                                          |                                                       |          |                                                                                                    |                |                     |
|   |                                 |                      |                    | 14                    | <ul> <li>&lt;</li> <li></li> <li>1 (1 of 1) →</li> </ul> | Display 20 🗸 per page                                 |          |                                                                                                    |                |                     |
|   | WDID/App ID 🗘                   | Permit Type 🗘        | Application Type 🗢 | Application Subtype 🗘 | Status 🗘                                                 | Owner/Operator 🗢                                      |          | Facility/Site 🗘                                                                                    | Delink         | File NOT/LCTN       |
| ( | 560110                          | Phase II Small MS4   | NOI                | Traditional           | Active                                                   | Test Org<br>1001 I Street<br>Sacramento CA 95814      |          | Phase II Small MS4<br>-<br>Sacramento -                                                            | Delink         | File NOT            |
|   |                                 |                      |                    | 14                    | <ul> <li>(1 of 1)</li> </ul>                             | Display 20 🗸 per page                                 |          |                                                                                                    |                |                     |
|   |                                 |                      |                    | © 2022                | State of California. Condition                           | ons of Use Privacy Policy                             |          |                                                                                                    |                |                     |

4. NOTs

Select the "NOTs" tab.

| Water Boards Storm                                            | water Multiple Application &                                                      | k Report Tracking System                 | 12                                                                             |                                                |                  |                |                                                                                                 |                               | Help | Logout |
|---------------------------------------------------------------|-----------------------------------------------------------------------------------|------------------------------------------|--------------------------------------------------------------------------------|------------------------------------------------|------------------|----------------|-------------------------------------------------------------------------------------------------|-------------------------------|------|--------|
|                                                               | You are logged-in as: Salvador Cha<br>If this account does not belong to you, ple | aparro<br>ase log out.                   | Navigate To:                                                                   | ~                                              |                  |                |                                                                                                 |                               |      |        |
| Operator Information [B                                       | ack To Search Results]                                                            |                                          |                                                                                |                                                |                  |                |                                                                                                 |                               |      |        |
| The application is organized into d                           | fferent tabs. Please complete all applicable ta                                   | ibs before submitting the form. If you w | ant to complete the application at a later                                     | time, please click on "Save & Exit".           |                  |                |                                                                                                 |                               |      |        |
| WDID/App ID:<br>Status:<br>Order No:<br>Permit Type:          | 5S34I025848 - 459002<br>Active<br>2014-0057-DWC0<br>Industrial - NOI              | Operator:<br>Facility:                   | Test<br>1001 I St Sacramento CA 95814<br>Test<br>1001 I St Sacramento CA 95814 |                                                |                  | 8              | Certified Date:<br>Processed Date:<br>4OT Effective Date:<br>Previous ID:<br>Compliance Option: | 07/22/2015<br>07/22/2015<br>- |      |        |
| Operator Info Facility Info A                                 | ddl. Facility Info Billing Info Attachmer                                         | nts Certification Requirements           | Reports Inspections Violations                                                 | Enforcement Actions Admin Changes              | Tasks Print Note | s Status Histo | ory Linked User                                                                                 | NOTS COIS                     |      |        |
| Operator Information Populate                                 | Contact Info: Select                                                              | ~                                        |                                                                                |                                                |                  |                |                                                                                                 |                               |      |        |
| Operator Name:                                                | Test                                                                              | *2                                       |                                                                                | Contact First Name:                            | RWQCB            |                | •                                                                                               |                               |      |        |
| Street Address:                                               | 1001 I St                                                                         | *2                                       |                                                                                | Contact Last Name:                             | Test             |                | ]•                                                                                              |                               |      |        |
| Address Line 2:                                               |                                                                                   | 2                                        |                                                                                | Title:                                         |                  |                | ]                                                                                               |                               |      |        |
| City:/State:/Zip::                                            | Sacramento CA V 95814 *                                                           | 2                                        |                                                                                | Phone:                                         | 999-999-9999     | *Ext:          | (999-999-9999)                                                                                  |                               |      |        |
| Type:                                                         | City/Town Agency V                                                                | 2                                        |                                                                                | E-mail:                                        | r5s_stormwater@w | aterboards.ca. | gov                                                                                             | * (abc@xyz.com)               |      |        |
| Federal Tax ID:                                               | 99-9999999                                                                        | 2                                        |                                                                                | Apply for NEC                                  |                  |                |                                                                                                 |                               |      |        |
| Save & Exit Save & Continu<br>Fields marked with * are mandat | e<br>ory fields.                                                                  |                                          |                                                                                |                                                |                  |                |                                                                                                 |                               |      |        |
|                                                               |                                                                                   |                                          | © 2022 State of                                                                | California. Conditions of Use, Privacy Policy, |                  |                |                                                                                                 |                               |      |        |

Select "Add New NOT".

Operative Into Eacility Into AddL Facility Into AddL Facility Into Billing Info Attachments Certification Requirements Reports Inspections Violations Enforcement Actions Admin Changes Tasks Print Notes Status History Linked Users NDTS COIS

#### 5. NOT Form

Fill out the "NOT Form" tab.

- Select one of the basis for filing the Notice of Termination and fill out applicable information.
- Once the form is complete, select "Save & Next".

| NOT Form NOT Attachments NOT Certify/Review NOT Sta                                            | tus NOT Print Back To NOI Summary                                                                                                    |             |                |                |
|------------------------------------------------------------------------------------------------|----------------------------------------------------------------------------------------------------|-------------|----------------|----------------|
| Basis of Termination (Must select one option below)                                            |                                                                                                    |             |                |                |
| O Closed Facility: The facility is closed and all closure, moving and                          | clean-up activities are complete                                                                                                    |             |                |                |
| Date of Closure: 🛛 🕲 (n                                                                        | um/dd/yyyy) *                                                                                                    |             |                |                |
| Are you moving to a new location in Cali                                                       | fornia? O Yes O No *                                                                                                    |             |                |                |
| If Yes, start date at new location:                                                            | (mm/dd/yyyy)                                                                                                    |             |                |                |
| Will you file new NEC or NOI? Yes                                                              | O No *                                                                                                    |             |                |                |
| New Facility Information                                                                       |                                                                                                    |             |                |                |
| Business Name:                                                                                 |                                                                                                    | First Name: |                |                |
| Street Address:                                                                                |                                                                                                    | Last Name:  |                |                |
| Line #2:                                                                                       |                                                                                                    | Tde:        |                |                |
| City/State/Zip:                                                                                | CA 🗸                                                                                                    | Phone:      |                | (999-999-9999) |
|                                                                                                |                                                                                                    | Email:      |                | (abc@xyz.com)  |
| Regulated by Another Permit: Discharge of storm water associat     NPDES Permit No:            | ed with industrial activity is specifically regulated by another general or individual NPDES permit.           * Date coverage began: |             |                |                |
| New Operator/Owner:                                                                            |                                                                                                    |             |                |                |
| Date facility/site was transferred to new o                                                    | peratoriowner: a (mmiddlyyyy)*                                                                                                    |             |                |                |
| Have you notified the new operator/own                                                         | er of the storm water NPDES permit requirements? O Yes O No *                                                                         |             |                |                |
| New Operator/Owner Information                                                                 |                                                                                                    |             |                |                |
| Business Name:                                                                                 | •                                                                                                    | First Name: | •              |                |
| Street Address:                                                                                | •                                                                                                    | Last Name:  | •              |                |
| Line #2:                                                                                       |                                                                                                    | Title:      |                |                |
| City/State/Zip:                                                                                | CA V                                                                                                    | Phone       | * (000-000-000 | 9)Ext:         |
|                                                                                                |                                                                                                    | Email:      | * (abc@xyz.co  | m)             |
| O Notice of Non-Applicability                                                                  |                                                                                                    |             |                |                |
| C - English Dave Not Discharge Units                                                           | ad No Direbases Technical Record                                                                                                    |             |                |                |
| A. Pacinty Dees Not Discharge - Opto     Discharge - Upto     Discharge is Nat Madalasiash: Ca | ad No Discharge Technical Report                                                                                                    |             |                |                |
| C o. Discharge is Not Hydrologically Co                                                        | nnected to waters of the US - Opicalo No Discharge Hechnical Report                                                                   |             |                |                |
| C. Facility Not Required by Federal H                                                          | egulation to be Regulated by an Industrial Activities Storm Water NPUES Permit                                                        |             |                |                |
| Other:                                                                                         |                                                                                                    |             |                |                |
|                                                                                                |                                                                                                    |             |                |                |
| Delete                                                                                         |                                                                                                    |             |                |                |
| Reason For Delete:                                                                             |                                                                                                    |             |                |                |
|                                                                                                |                                                                                                    |             |                |                |
|                                                                                                |                                                                                                    |             |                |                |
|                                                                                                |                                                                                                    | 11.         |                |                |
|                                                                                                | Delete                                                                                                    |             |                |                |
| ·                                                                                              |                                                                                                    |             |                |                |
| Back Save & Next)<br>Fields marked wer are mandatory fields.                                   |                                                                                                    |             |                |                |

#### 6. NOT Attachments

The "NOT Attachments" tab allows uploads of supporting documentation and/or photographs as required by the Industrial General Permit (section II.C.).

| NOT Form NOT Attachments NOT Certil             | fy/Review NOT Status NOT Print                                                                | Peek TO NOT Semmary                     |               |         |           |        |  |  |  |
|-------------------------------------------------|-----------------------------------------------------------------------------------------------|-----------------------------------------|---------------|---------|-----------|--------|--|--|--|
| Please click on "Upload Attachment" button      | ease click on "Upload Attachment" button to upload the corresponding files. Upload Attachment |                                         |               |         |           |        |  |  |  |
| When uploading multiple photographs, it is pre- | eferred, but not required, to upload one                                                      | OF file containing manuple photographs. |               |         |           |        |  |  |  |
| Attachment ID File Typ                          | pe File Title                                                                                 | File Description                        | Date Attached | Part No | Upload By | Delete |  |  |  |
| Back Next                                       |                                                                                               |                                         |               |         |           | ,      |  |  |  |
| Fields marked with * are mandatory fields.      |                                                                                               |                                         |               |         |           |        |  |  |  |

Fill in the file information and click "Upload Files".

| NOT Form NOT An      | tachments NOT Cert<br>oad Attachment* butte                                                           | ilyiReview NOT Status NOT Print Back<br>on to upload the corresponding files. | k To NOI Summary                            |                     |                      |               |                            |
|----------------------|----------------------------------------------------------------------------------------------------|-------------------------------------------------------------------------------|---------------------------------------------|---------------------|----------------------|---------------|----------------------------|
| Attachme             | Attachment File Type Attachment Title File Description Part No. Document Date Confidential? File Name |                                                                               |                                             |                     |                      |               |                            |
| Select               | ٥.                                                                                                    |                                                                               |                                             | Part of             |                      | 0             | Choose File No file chosen |
| Upload Files         | ancel Add New Row                                                                                     |                                                                               |                                             |                     |                      |               |                            |
| When uploading multi | ple photographs, it is p                                                                              | referred, but not required, to upload one PDF file                            | e containing multiple photographs.          |                     |                      |               |                            |
| Attachment ID        | File Type                                                                                             | 0 File Title 0                                                                | File Description                            | Do                  | cument Date Part No. | Date Attached | Upload By Delete           |
| No records found.    |                                                                                                    |                                                                               |                                             |                     |                      |               |                            |
| Back Next            |                                                                                                    |                                                                               |                                             |                     |                      |               |                            |
| Fields marked with   | are mandatory fields.                                                                                 |                                                                               |                                             |                     |                      |               |                            |
|                      |                                                                                                    |                                                                               | © 2019 State of California. Conditions of U | se. Privacy Policy, |                      |               |                            |

The user can select the "NOT Attachments" tab to refresh the screen and see that the attachment properly uploaded. Once the user has checked that it uploaded correctly select "Next".

**Note:** The maximum file size is 75 MB and the file name cannot be longer than 30 characters and does not contain any special characters or symbols.

| NOTICE OF TE                    | RMINATION                  |                  |                                            |                                                                                               |                |                  |         |                    |
|---------------------------------|----------------------------|------------------|--------------------------------------------|-----------------------------------------------------------------------------------------------|----------------|------------------|---------|--------------------|
| Please enter or upda            | ate the application detail | is completely a  | nd submit the application.                 |                                                                                               |                |                  |         |                    |
| WDID:                           | 58291025869                | Operator:        | Test<br>1001 I Street Sacramento CA 95814  | NOT Status:                                                                                   | Not Submitted  |                  |         |                    |
| Permit Type:                    | Industrial                 | Facility:        | Mine<br>Not vours street Auburn CA 95814   | NOT Submitted Date:                                                                           |                |                  |         |                    |
|                                 |                            |                  |                                            | NOT Return Date:                                                                              |                |                  |         |                    |
|                                 |                            |                  |                                            | NOT Approved/Denied Date:                                                                     |                |                  |         |                    |
| NOT For NOT                     | Attachments NOT C          | ertify/Review    | NOT Status NOT Print Back To N             | II Summary                                                                                    |                |                  |         |                    |
| Please click on "U              | pload Attachment" bu       | tton to upload   | the corresponding files. Upload Atta       | hment                                                                                         |                |                  |         |                    |
| When uploading mu               | ultiple photographs, it is | preferred, but r | not required, to upload one PDF file conta | ning multiple photographs.                                                                    |                |                  |         |                    |
| Attachment ID                   | File Type                  |                  | File Title                                 | File Description                                                                              |                | Date<br>Atlached | Part No | Upload By Delete   |
| 1621559                         | Photograph                 |                  | Photos                                     | Photos demonstrating the facility is closed and no industr<br>occurring and facility is clean | al activity is | 04/06/2016       | 1/1     | dischargers Delete |
| Back Next<br>Fields marked with | are mandatory fields       |                  | © 2016 State                               | f California. <u>Conditions of Use</u> . <u>Privacy Policy</u>                                |                |                  |         |                    |

#### 7.NOT Certify/Review

The "NOT Certify/Review" tab provides a completion check on the proposed Notice of Termination:

|   | NOT Form NOT Attachments NOT Certify/Review NOT Status NOT Print Back To NOI Summary                                                                               |
|---|----------------------------------------------------------------------------------------------------|
|   | Before certifying the Notice of Termination, the system must verify that all required sections have been completed. To perform this check, click the button below: |
| ٩ | Perform Completion Check                                                                                                    |
|   | Back Next                                                                                                    |
|   | Fields marked with are mandatory fields.                                                                                                    |

The "Perform Completion Check" function provides the user with a notification of any errors that must be corrected prior to submission of the Notice of Termination<sup>1</sup> (e.g. photos or report were uploaded incorrectly).

After the completion check errors are identified, run the Perform Completion Check again. If no errors display, continue to certify the NOT.

Any user may perform this check but only the LRP or a DAR may certify the NOT. A Data Entry Person (DEP) may notify the LRP or DAR the NOT application is complete and ready for certification by selecting "Submit to LRP/DAR". Records marked with the status "Not Submitted-Certification Required" may be certified by the LRP or DAR in the "Documents Ready for Certification" located in the SMARTS main menu.

The LRP or DAR must review the prepared NOT for information accuracy, prior to continuing to the "Certification" tab to perform the completion check.

The LRP or DAR must have the signed electronic authorization form on file before the NOT may be certified. If the form is not on file, select "Print E-Authorization Form," sign with original wet signature preferably in blue ink, then mail into one of the addresses on the form.

(https://www.waterboards.ca.gov/water\_issues/programs/stormwater/industrial.html#e\_reporting)

<sup>&</sup>lt;sup>1</sup> **NOTE:** This completion check will also review for any outstanding reports (e.g. annual reports). The reports will need to be completed and submitted in the system prior to the Notice of Termination being submitted. For help on completing reports in SMARTS, please see our <u>Industrial</u> <u>Stormwater Program webpage</u>:

#### LRP/ DAR Certification

There are two options for the LRP/ DAR and to submit the NOT:

- a. The LRP/DAR may access the "Documents Ready for Certification" SMARTS menu option if notified by the DEP.
  - Select the NOT to certify by checking the box next to the Application ID in the NOTs table
  - Check the box next to the certification statement, answer the security questions, and enter the user account password
  - Click "Certify Selected" to submit the NOT

| Application                                                                                                    | s                                                                                                    |                                                                                                    |                                                                                                    |                                                                                                    |                                                                                                    |  |  |
|----------------------------------------------------------------------------------------------------|----------------------------------------------------------------------------------------------------|----------------------------------------------------------------------------------------------------|----------------------------------------------------------------------------------------------------|----------------------------------------------------------------------------------------------------|----------------------------------------------------------------------------------------------------|--|--|
| Select                                                                                                    | Application ID                                                                                                    | Permit Type                                                                                                    | Operator/Owner Name & Address                                                                                                    | Facility/Site Name & Address                                                                                                    | Application PDF                                                                                                    |  |  |
|                                                                                                    | Text Org Text Traditional Waiver 1 Application PDE 100111 Street Sacramento CA 95814 7777 LSWeet San Francisco CA 90001                                                                                                    |                                                                                                    |                                                                                                    |                                                                                                    |                                                                                                    |  |  |
| Certification                                                                                                    | & Submission Checklis                                                                                                    | at                                                                                                    |                                                                                                    |                                                                                                    |                                                                                                    |  |  |
| I certify under penalty of two hat his documents and all attachments wave prepared under my direction or supervision in accordance with a system designed to assume hat usualinde penceed property gather and evaluate he information in the set of the penceed reservery (responsible of patienting he information). The set of the penceed reservery (responsible of patienting he information) to the set of the penceed reservery (responsible of patienting he information). The set of the penceed reservery (responsible of patients) here the set of the penceed reservery (responsible of patients) here the set of the penceed reservery (responsible of patients) here the set of the penceed reservery (responsible of patients) here the set of the penceed reservery (responsible of patients) here the set of the penceed reservery (responsible of patients) here the set of the penceed reservery (responsible of patients) here the set of the patients (responsible of the patients) here the set of the penceed reservery (responsible of the patients) here the set of the patients (responsible of the patients) here the set of the penceed reservery (responsible of the patients) here the set of the patients (responsible of the patients) here the set of the patients) here the set of the patients (responsible of the patients) here the set of the patients) here the set of the patients (responsible of the patients) here the set of the patients (responsible of the patients) here the set of the patients (responsible of the patients) here the set of the patients (responsible of the patients) here the set of the patients (responsible of the patients) here the set of the patients (responsible of the patients) here the set of the patient (responsible of the patients) here the set of the patient (responsible of the patients) here the set of the patient (responsible of the patients) here the set of the patient (responsible of the patients) here the set of the patient (responsible of the patient) here the set of the patient (responsible of the patient) here |                                                                                                    |                                                                                                    |                                                                                                    |                                                                                                    |                                                                                                    |  |  |
| l c<br>su<br>an<br>sig<br>ele<br>W<br>dis<br>Certified By                                                                                                    | ertify under penalty of law th<br>bmitted. Based on my inquiry<br>d complete. I am aware that<br>ynature and any information I<br>setronic signature is for my o<br>aler Board using SMARTS of<br>accovery, if I suspect that my e                                                                                                    | at this document and all<br>y of the person or perso<br>there are significant pe-<br>indicate I am electronii<br>m use, that I will keep<br>'such delegation within<br>lectronic signature has                           | I aductments were proposed under ein grietedon of supervision in accordance<br>was an energy of the supervision of the grant provide the supervision of the grant provide the grant provide the gr | vim a system designed to assure that Qualified personnel of properly after to be of my financial to a single information is to be off my financial as to be first. The information is to be off my financial as the off my financial as the off my                                                                   | and evaluate the informatio<br>abmitted is, true, accurate,<br>word constitute my electro<br>arm certifies that my<br>ctronically notify the State<br>within two business days o |  |  |
| I c<br>su<br>an<br>sig<br>elf<br>W<br>dis<br>Certified By<br>Certifier Name:<br>Sertifier Title:<br>Sertifier Title:<br>Settifier Title:                                                                                                    | ettify under penalty of law the<br>mitted. Based on my inquiny<br>d complete. I am aware that<br>parker and any information<br>betronic signature is for my or<br>ater Board using SMARTS of<br>ater Board using SMARTS of<br>ater Boar | at this document and al<br>(of the person or perso<br>there are significant pe-<br>indicate I am electronic<br>m use, that I wilk keep<br>is such delegation within<br>lectronic signature has                           | I allachments were proposed under my direction of supervision in accordance<br>who means the service of the service service service service for output<br>and the service service service service service service service<br>cally configured, and the virtual rest and the service service<br>service service service service service service service<br>to days of the delegation. I further cently that I will potect my electronic sign<br>been lost, stolen, or otherwise compromised.                                                                                                    | vith a system designed to assure that Qualified personnel of properly after to be of my financial to a single minimation is to be of my financial as to be of the properly after to be of my financial to be of the properly after the single single                                                                  | nd evaluate the informatic<br>bomitted is, true, accurate,<br>word constitute my electric<br>rum certifies that my<br>cronically notify the State<br>within two business days o  |  |  |
| I c<br>su<br>an<br>ela<br>W<br>dis<br>Certified By<br>Certifier Name:<br>Certifier Title:<br>Date:<br>Please answer                                                                                                    | ettify under penalty of law the<br>bittled. Based on my inquiny<br>d complete. I am aware that<br>parkare and any information<br>loctronic signature is for my or<br>ster Board using SMARTS of<br>alter Board using SMARTS of<br>alter Board using SMARTS of<br>alter Board using SMARTS of<br>alter Board using SMARTS of<br>alter Board using SMARTS of<br>alter Board using SMARTS of<br>alter Board using SMARTS of<br>solution of the sterior sterior<br>Matthew Shimizu<br>Solution of the sterior sterior<br>of the sterior sterior sterior sterior<br>your security question before                                                                                                    | at this document and all set<br>of the person or person<br>there are significant pe<br>indicate I am electroni<br>muse, that I will keep<br>such delegation within<br>lectronic signature has<br>i certifying the docume | il Balchmeth wee proposed under my direction of supervision in accordance with the supervision of the parameters of the parameters of the    | vim a system designed to assure blat Qualified personnel of popely after to<br>be an environment. The basic of my knowledge and basis, the animation as one<br>proceeding to innoving violations. If an also assure that my user ID as all part<br>of the system of the system of the system of the system of the system of the<br>system of the system of the system of the system of the system of the<br>system of the system of the system of the system of the system of the<br>system of the system of the system of the system of the system of the<br>system of the system of the system of the system of the system of the<br>system of the system of the system of the system of the system of the<br>system of the system of the system of the system of the system of the<br>system of the system of the system of the system of the system of the<br>system of the system of the system of the system of the<br>system of the system of the system of the system of the system of the<br>system of the system of the system of the system of the system of the<br>system of the system of the system of the system of the<br>system of the system of the system of the system of the system of the<br>system of the system of the system of the system of the system of the<br>system of the system of the system of the system of the system of the<br>system of the system of the system of the system of the system of the<br>system of the system of the system of the system of the system of the<br>system of the system of the system of the system of the system of the<br>system of the system of the system of the system of the system of the system of the system of the system of the<br>system of the system of the system of | nd evaluate the informatic<br>homited is, true, accurate,<br>word constitute my electric<br>morestifies that my<br>ctronically notify the State<br>within two business days o    |  |  |

- b. If the NOT is not listed in the "Documents Ready for Certification" SMARTS menu option, the LRP/DAR may access the application directly.
  - Log in and go to "Active Applications" in the main menu.
  - Open the Application ID you are terminating coverage for.
  - Click on the "NOT" tab.
  - Select the NOT ID,
  - Select "NOT Certify/Review" tab and select "Perform Completion Check."
  - Check the certification boxes, enter the answer to the security question and password, and click the "Certify Notice of Termination" button.

| NOT Attachments         NOT Cattgr/Revery         NOT Status         NOT Print         Back To NOI Summary           Corritication & Submission Checklist:           Certification & Submission Checklist:           Status         Not more pressons who manage the system, or those persons directly responsible for gathering the information, the information indicate the information submitted. Based on my inquiry of the person or persons who manage the system, or those persons directly responsible for gathering the information, the information, the information indicate is, to the best of my knowledge and beliet, true, scurate, and complete. Jam aware that my user Dand password constitute my electronic signature and any information indicate I am electronically certifying contains my signature. I understand that my electronic signature is the legal equivalent of my handwritten signature. My signature on this form certifies that my electronic signature is to the legal equivalent of my handwritten signature on this form certifies that my electronic signature is the legal equivalent of my handwritten signature compromised.           Image:         Image:                                                                                                    |                                                                                                    | ,                                                                                                    |                                                                                                    | <u>,</u>                                                                                                    |                                                                                                    |
|----------------------------------------------------------------------------------------------------|----------------------------------------------------------------------------------------------------|----------------------------------------------------------------------------------------------------|----------------------------------------------------------------------------------------------------|----------------------------------------------------------------------------------------------------|----------------------------------------------------------------------------------------------------|
| Certification & Submission ChackIsts: Certification & Submission ChackIsts Select Caussion Text  Description  Description  | NOT Form NOT Attachmer                                                                                                    | ents NOT Certify/Review NOT Status                                                                                                    | NOT Print Back                                                                                                  | To NOI Summary                                                                                                    |                                                                                                    |
| Certification & Submission check list Select Caussion Text  Select Caussion Text  Construction & Submission check list Construction & Submission check list Construction & Construction & Submission check list Construction & Construction & Construction Construction Constr | Certification & Submissio                                                                                                    | on Checklist :                                                                                                    |                                                                                                    |                                                                                                    |                                                                                                    |
| Select Question Text       Incriting under penalty of law that this document and all attachments were prepared under the direction or supervision in accordance with a system designed to assue that qualified personnel properly obtinitied is, to the best of tray knowledge and belief, true, accurate, and complete. I an aware that there are significant penalties for submitting take information, including the possibility of file and upossibility obtinities is the lead equivalent that may electronic signature in on this form certifies that my electronic signature in on this form certifies that my electronic signature in on this form certifies that my electronic signature in on this form certifies that my electronic signature in one submitted. Based on while the line of the designation. It will not certify that I will not delegate or this form certifies that my electronic signature in one submitted. Based on while the designation. It will not certify that I will not delegate or this form certifies that my electronic signature in one submitted. Based on while the delegate such authority. I will do so formally in writing and electronically notify the State Water Board using SMART32 of such delegation within to days of electronic signature is not unauthorized use, and that will contact the State Water Board using SMART32 of such delegation within to days of discovery. If I suspect that my electronic signature is not unauthorized use, and that will contact the State Water Board using SMART32 of such delegation within the days of discovery. If I suspect that my use that the set of the state Water Board using SMART32 of such delegation within the days of discovery. If I suspect that my electronic signature is not prevised that my electronic signature is not prevised and that my electronic signature is not prevised.         Certified By:       First Name:       Last Name:       Dale       Dale       Dale                                                                                                    | Certification & Submission c                                                                                                    | check list                                                                                                    |                                                                                                    |                                                                                                    |                                                                                                    |
|                                                                                                    | Select Question Text                                                                                                    |                                                                                                    |                                                                                                    |                                                                                                    |                                                                                                    |
| In an also aware that my user ID and password constitute my electronic signature and any information in indicate I am electronically certifying contains my signature. I understand that my electronic signature is the legal equivalent of my handwritten signature. We signature on this form certifies that my electronic signature is the legal equivalent of my handwritten signature is the legal equivalent of my handwritten signature is the legal equivalent of my handwritten signature is the legal equivalent of my handwritten signature is the legal equivalent of my handwritten signature is the legal equivalent of my handwritten signature is the legal equivalent of my handwritten signature is the legal equivalent of my handwritten signature is the legal equivalent of the my handwritten signature is the legal equivalent of the my handwritten signature is the legal equivalent of the my handwritten signature is the legal equivalent of the my handwritten signature is the legal equivalent of the my handwritten signature is the legal equivalent of the legal equivalent of the legal equival equivalent of the legal equivalent of the legal equivalent of      | I certify under penalt<br>gather and evaluate t<br>submitted is, to the b<br>imprisonment for know                                                                                                    | ty of law that this document and all att<br>the information submitted. Based on r<br>best of my knowledge and belief, true,<br>rowing violations.                                                                  | achments were prep<br>ny inquiry of the per-<br>accurate, and compl                                             | ared under the direction or s<br>son or persons who manage<br>lete. I am aware that there ar                                   | supervision in accordance with a system designed to assure that qualified personnel properly<br>the system, or those persons directly responsible for gathering the information, the information<br>e significant penalties for submitting false information, including the possibility of fine and                                                                                                    |
| Certified By:  First Name:  Test Date Date D4/06/2016  Please answer your security question before certifying the document. What is your mother's maiden name? Please entertime account Certify Notice of Termination Certify Notice of Termination Certify Certify Cater button, the status of the document is updated to Not Submitted - certification required. You can later certify it in bulk by going to Applications submitted to LRP for certification (NOI, NOT, Annual Report, Ad Hoc Report, COI) in Pening Documents link in the Main Menu. Back Next Host                                                                                                    | I am also aware that<br>signature is the legal<br>share it with any othe<br>the delegation. I furth<br>electronic signature                                                                                                    | my user ID and password constitute n<br>al equivalent of my handwritten signatu<br>ter person. Should I wish to delegate s<br>her certify that I will protect my electro<br>has been lost, stolen, or otherwise co | ny electronic signatu<br>ire. My signature on<br>uch authority, I will d<br>onic signature from u<br>mpromised. | re and any information I ind<br>this form certifies that my el<br>lo so formally in writing and<br>nauthorized use, and that I | icate I am electronically certifying contains my signature. I understand that my electronic<br>ectronic signature is for my own use. that i will keep it confidential, and that I will not delegate or<br>electronically notify the State Water Board using SMARTS2 of such delegation within 10 days of<br>will contact the State Water Board, within two business days of discovery, if I suspect that my |
| First Name:       Lat Name:         Title:       Test       Date         Detase somewer your security question before certifying the document.       Marki syour mother's malden name?         Please answer your society and status of the document.       Image: Certify Notice of Termination         Certify Notice of Termination       Certify Notice of Termination         Certify Notice of Termination       Certify Certify Later builton, the status of the document is updated to Not Submitted - certification required. You can later certify it in bulk by going to Applications submitted to LRP for certification (NOI, NOT, Annual Report, Ad Hoc Report, COI) in Perioding Documents link in the Main Menu.         Back       Next                                                                                                    | Certified By:                                                                                                    |                                                                                                    |                                                                                                    |                                                                                                    |                                                                                                    |
| Tile:     Test     Date     04/06/2016       Please answer your security question before certifying the document.                                                                                                    | First Name:                                                                                                    |                                                                                                    | Last Name:                                                                                                    |                                                                                                    |                                                                                                    |
| Please answer your security question before certifying the document. What is your mother's maken name? Please answer your security question before certifying the document. What is your mother's maken name? Please answer your security question before certifying the document. Certify Notice of Termination Certify Notice of Termination Certify to Certify Later button, the status of the document is updated to Not Submitted - certification required. You can later certify it in bulk by going to Applications submitted to LRP for certification (NOI, NOT, Annual Report, Ad Hoc Report, COI) in Pending Documents Irik in the Main Menu. Back Next Please marked with * are mandatory fields.                                                                                                    | Title: Test                                                                                                    |                                                                                                    | Date                                                                                                    | 04/06/2016                                                                                                    |                                                                                                    |
|                                                                                                    | Please answer your security of<br>What is your mother's maiden or<br>Please actor ware security<br>Certify Notice of Terminatic<br>Certify Notice of Terminatic<br>Certify town<br>On Cirking the Certify Later but<br>Ad Hox Report, COI) in Pending<br>Back Next<br>Pledis marked with " are mann | question before certifying the docume<br>name?<br>inton, the status of the document is updat<br>g Documents link in the Main Menu.                                                                                 | ent.                                                                                                    | certification required. You can                                                                                                | later certify it in bulk by going to Applications submitted to LRP for certification (NOI, NOT, Annual Report,                                                                                                    |
| © 2016 State of California <u>Conditions of Use</u> <u>Privacy Policy</u>                                                                                                    |                                                                                                    |                                                                                                    | © 2016 St                                                                                                    | ate of California. Conditions of                                                                                               | f Use Privacy Policy                                                                                                    |

8.A confirmation screen will then confirm submission of the Notice of Termination in SMARTS.

| NOTICE (                                 | OF TERMINATION                  |                        |                       |                                        |                          |                            |                                         |
|------------------------------------------|---------------------------------|------------------------|-----------------------|----------------------------------------|--------------------------|----------------------------|-----------------------------------------|
| Please enter                             | or update the application deta  | ails completely an     | d submit the          | application                            |                          |                            |                                         |
|                                          |                                 |                        |                       |                                        |                          |                            |                                         |
| WDID:                                    | 55291025869                     | Operator:              | Test<br>1001   Street | t Sacramento CA 95814                  |                          | NOT Status:                | Submitted to Waterboard                 |
| Permit Type                              | : Industrial                    | Facility:              | Mine                  | 01 05011                               |                          | NOT Submitted Date:        | 04/06/2016                              |
|                                          | Not yours :                     |                        | NOT YOURS SE          |                                        |                          | NOT Return Date:           |                                         |
|                                          |                                 |                        |                       |                                        |                          | NOT Approved/Denied Da     | late:                                   |
| Your NOT is                              | Certified and Successfully      | submitted to wa        | iter board.           |                                        |                          |                            |                                         |
| NOT Form                                 | NOT Attachments NOT             | Certify/Review         | NOT Status            | NOT Print Back To NOI Sum              | nmary                    |                            |                                         |
| The electron                             | ic "Notice of Termination" has  | s been succesfully     | y received by         | y the State Water Resources Contro     | ol Board's database. Th  | e confirmation information | n for this certification is as follows: |
|                                          |                                 | Appl                   | lication ID           | 528720                                 |                          |                            |                                         |
|                                          |                                 |                        | Туре                  | Industrial                             |                          |                            |                                         |
|                                          |                                 | Submission/Ce          | ertify Date           | 04/06/2016                             |                          |                            |                                         |
|                                          |                                 | Certi                  | fier Name             |                                        |                          |                            |                                         |
|                                          |                                 | Cer                    | tifier Title          | Test                                   |                          |                            |                                         |
| Please print                             | out this screen as proof of ce  | ertification. If you r | need to corre         | act any information, please contact th | the Regional Board rep   | resentative.               |                                         |
| All records n                            | nust be retained for 5 years fr | rom the date of the    | e report or m         | nonitoring activity.                   |                          |                            |                                         |
| Back                                     | Next                            | •                      |                       |                                        |                          |                            |                                         |
| Fields marke                             | d with * are mandatory field    | IS.                    |                       |                                        |                          |                            |                                         |
| 1.1.1.1.1.1.1.1.1.1.1.1.1.1.1.1.1.1.1.1. |                                 |                        |                       | © 2016 State of Califo                 | ornia. Conditions of Use | Privacy Policy             |                                         |
|                                          |                                 |                        |                       |                                        |                          |                            |                                         |

Regional Water Board staff reviews the submitted Notice of Termination and the Legally Responsible Person or Duly Authorized Representative is notified via email of their decision

NOTE: It is the responsibility of the discharger to submit the NOT to request cancellation of permit coverage. For outstanding invoices, if the NOT is submitted within 90 days of the original invoice date, the invoice will be canceled upon approval by the local Regional Water Board. If the NOT is submitted after the 90-day grace period or is denied, the invoice is valid and payable in full.

Questions about the status of the termination, contact the local Regional Water Board. To determine your Regional Water Board, refer to the Waste Discharge Identification (WDID) number and search for the corresponding Regional Water Board on the Stormwater Contacts webpage.

For example:

WDID number: <u>55</u>29I025869 is Region 5 Sacramento WDID: <u>4</u> 19I025869 is Region 4

The first one or two numbers of the WDID number serves as the identifier for the region the facility is located within. Coordinate this identifier with the <u>Regional</u> <u>Boards contact information webpage</u>:

(http://www.waterboards.ca.gov/water\_issues/programs/stormwater/contact.shtml)